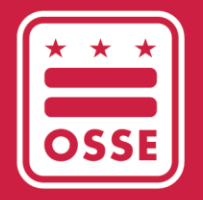

District of Columbia Office of the State Superintendent of Education

# OSSE LEARNING MANAGEMENT SYSTEM (OSSE LMS)

Access Guide

May 2023

## **Table of Contents**

| Introduction                                        | 3 |
|-----------------------------------------------------|---|
| Accessing the OSSE LMS                              | 3 |
| Establishing Single Sign On (SSO) Login Credentials | 3 |
| Logging on to the OSSE LMS                          | 7 |
| Troubleshooting                                     | 8 |
| Frequently Asked Questions                          | 9 |

## Introduction

This guide serves as a manual on how to access the Office of the State Superintendent of Education (OSSE) Learning Management System (OSSE LMS), the new professional development training platform for the DC early childhood workforce. The purpose of the OSSE LMS is to empower early childhood educators, child care providers and administrative staff with a seamless learning and development system. The OSSE LMS organizes eLearning content in a centralized location, provides unlimited access to professional learning and tracks and maintains user progress. The OSSE LMS will replace the Professional Development Information System (PDIS) (dcpdis.org). Effective June 19, 2023, the PDIS will no longer be accessible.

#### Accessing the OSSE LMS

This section explains the step-by-step process for accessing the OSSE LMS.

## Establishing Single Sign On (SSO) Login Credentials

By creating single sign on (SSO) login credentials with OSSE, users can seamlessly manage their access to all relevant OSSE applications. All staff working in a licensed DC child development facility can gain access to the OSSE LMS platform by first establishing their SSO login credentials through the below steps.

1. Go to the following link: <u>osse.pl.powerschool.com</u>. Click on the blue "Sign up now" link at the bottom.

|                                   | .gov .gov .gov |                       |  |
|-----------------------------------|----------------|-----------------------|--|
| G٠                                | Google         | OSSE User             |  |
|                                   | or             |                       |  |
|                                   | Sign in with   | your email address    |  |
| Email Add                         | Email Address  |                       |  |
| Email Add                         | Iress          |                       |  |
| Password                          |                | Forgot your password? |  |
| Password                          |                |                       |  |
|                                   | Sign in        |                       |  |
| Don't have an accourt?Sign up now |                |                       |  |

2. The below form will appear. If you have a Quorum (<u>quorumlearning.com</u>) account, enter the email address associated with that account in the first box. If you do not have a Quorum account, enter the email address associated with your PDIS account (<u>dcpdis.org</u>). If you do not have a Quorum or PDIS

account or are unsure if you have accounts, please contact the Early Childhood Education (ECE) Help Desk at <u>ECEhelpdesk@dc.gov</u> or (202) 478-5903 for assistance.

| Email Addr | ess                  |    |
|------------|----------------------|----|
|            | Send verification co | de |
| New Passw  | vord                 |    |
| Confirm Ne | ew Password          |    |
| Display Na | me                   |    |
| Given Nam  | e                    |    |
| Surname    |                      |    |

3. After entering your email address, click "Send verification code." A message will appear that a verification code has been sent to the email address you have input. Check your email inbox for an email with the subject line "DCGov – B2C – OSSE account email verification code."

| DCGov - B2C - OSSE account email verification code                                                                                                    |                                                             |  |  |  |
|----------------------------------------------------------------------------------------------------|-------------------------------------------------------------|--|--|--|
| Microsoft on behalf of DCGov - B2C - OSSE <msonlineservicesteam@microsoftonline.cor< td=""><td>← Reply ≪ Reply All → Forward ····<br/>Tue 4/25/2023 7:40 AM</td></msonlineservicesteam@microsoftonline.cor<>                                                                                                    | ← Reply ≪ Reply All → Forward ····<br>Tue 4/25/2023 7:40 AM |  |  |  |
| ) If there are problems with how this message is displayed, click here to view it in a web browser.                                                                                                    |                                                             |  |  |  |
| CAUTION: This email originated from outside of the DC Government. Do not click on links or open attachments unless you recognize the sender and know that the content is safe. If you believe that this email is suspicious, please forward to phishing@dc.gov for additional analysis by OCTO Security Operations Center (SOC). |                                                             |  |  |  |
| Verify your email address                                                                                                    |                                                             |  |  |  |
| Thanks for verifying your <u>charmaine.llagas-mulhern@dc.gov</u> account!                                                                                                    |                                                             |  |  |  |
| Your code is: 735462                                                                                                    |                                                             |  |  |  |
| Sincerely,<br>DCGov - B2C - OSSE                                                                                                    |                                                             |  |  |  |

4. Copy the code from the email message to the "Verification code" box that appears below the "Email address" box. Click "Verify code."

| Verification code has been sent to your inbox. Please copy it to the input box below. |  |  |
|---------------------------------------------------------------------------------------|--|--|
| Verification code                                                                     |  |  |
| Verify code Send new code                                                             |  |  |

5. Once your email address has been verified, COMPLETE ONLY THE TWO PASSWORD FIELDS, then click "Create." You do not need to enter anything in the "Display Name," "Given Name," or "Surname" fields. The email address associated with your Quorum account (or PDIS account if you don't have a Quorum account) is already in the system. Do not click "Change e-mail" unless you believe you entered the incorrect email associated with your Quorum or PDIS account.

| E-mail address verified. You can now continue. |
|------------------------------------------------|
| Change e-mail                                  |
| New Password                                   |
| Confirm New Password                           |
| Display Name                                   |
| Given Name                                     |
| Surname                                        |
| Create                                         |

Page 5 of 9

a. If your email address is not in the system, you will get the below message. Please contact the ECE Help Desk at <u>ECEhelpdesk@dc.gov</u> or (202) 478-5903 for assistance.

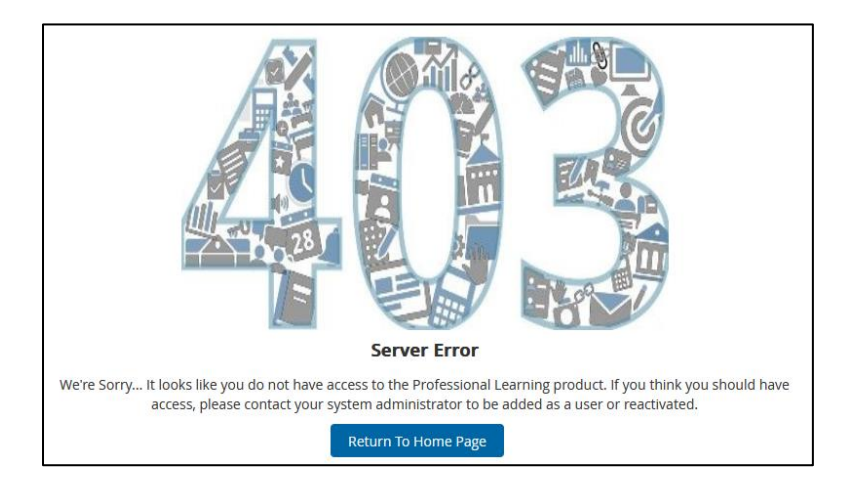

6. Once your SSO credentials have been established, the system will take you to your OSSE LMS home page.

| Marca d'Au<br>Contra d'Automatica<br>Participation                               | ● • • •                               |
|----------------------------------------------------------------------------------|---------------------------------------|
| Home PD Admin Badges - Courses Transcript Mobile App Reporting                   | g Administration                      |
|                                                                                  |                                       |
| Welcome                                                                          | Course Search                         |
| Getting Started                                                                  | Search for a course or section.       |
| Click the link to view the Learner Experience Quick Start Guide                  |                                       |
| Click the video below to view the Professional Learning General User<br>Overview | My Courses                            |
|                                                                                  | ▲ My Learning Opportunities           |
|                                                                                  | No learning opportunities were found. |

## Logging on to the OSSE LMS

1. Once you have successfully established your SSO credentials, log in to your OSSE LMS account by going to the following link: <u>osse.pl.powerschool.com</u>. Click "OSSE User" in the upper right.

| .gov                              |                    |  |
|-----------------------------------|--------------------|--|
| Sign in with your social accou    | nt                 |  |
| G+ Google OSSE                    | Jser               |  |
| Sign in with your email addres    | s                  |  |
| Email Address                     |                    |  |
| Password For                      | got your password? |  |
| Password                          |                    |  |
| Sign in                           |                    |  |
| Don't have an account?Sign up now |                    |  |

2. In the form that appears, enter the email address used to establish your SSO credentials, then click the "Next" button.

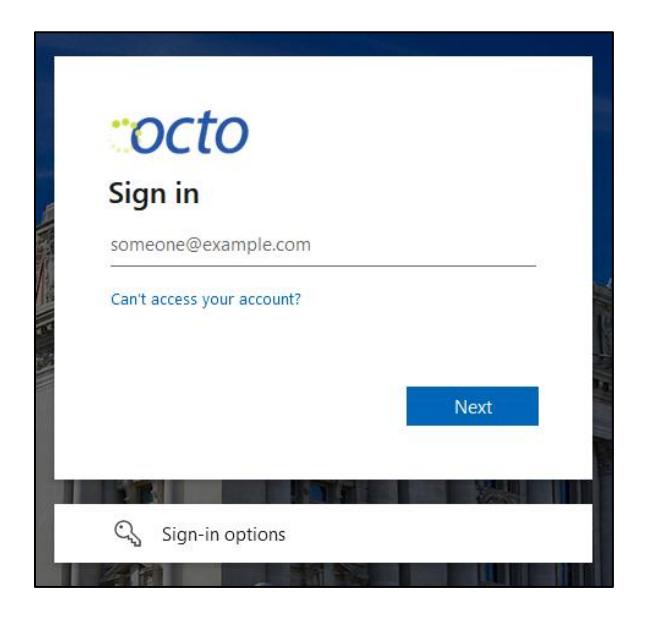

3. In the next form that appears, enter your password and click "Sign in."

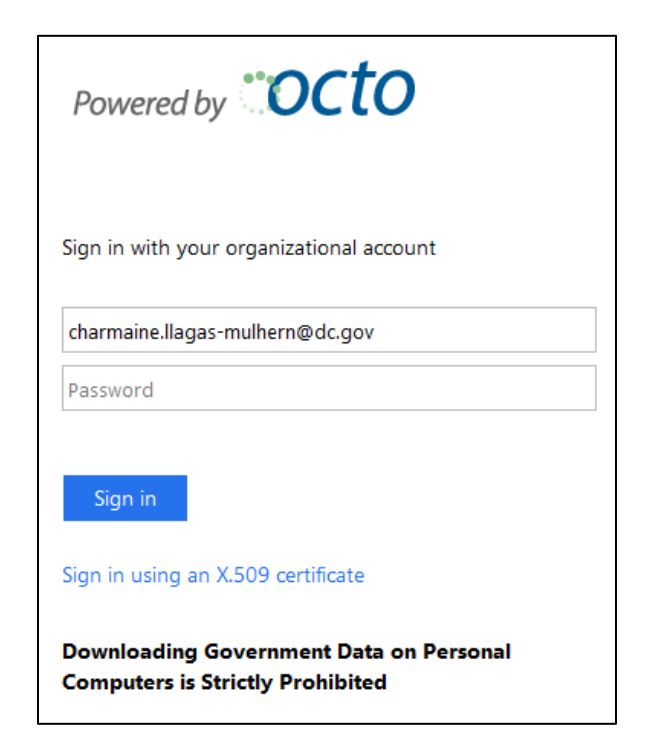

4. The system will take you to your OSSE LMS home page.

| Sing of Alg.<br>And State States<br>States States                                                                                                    | ⊆ • • • • • • • • • • • • • • • • • • •                                       |
|----------------------------------------------------------------------------------------------------|-------------------------------------------------------------------------------|
| Home PD Admin Badges - Courses Transcript Mobile App Reporting                                                                                                    | g Administration                                                              |
| Welcome                                                                                                    | Course Search                                                                 |
| * * *<br>OSSE                                                                                                    | Search for a course or section.                                               |
| Getting Started<br>Click the link to view the Learner Experience Quick Start Guide<br>Click the video below to view the Professional Learning General User<br>Overview | My Courses                                                                    |
|                                                                                                    | ▲ My Learning Opportunities View All<br>No learning opportunities were found. |

#### Troubleshooting

For questions or technical assistance, contact the ECE Help Desk at <u>ECEhelpdesk@dc.gov</u> or (202) 478-5903.

### **Frequently Asked Questions**

- What is the purpose of the OSSE LMS? The purpose of the OSSE LMS is to empower educators, providers and administrative staff with a seamless learning and development system. The OSSE LMS organizes eLearning content in a centralized location, provides unlimited access to professional learning and tracks and maintains user progress. For the DC early childhood workforce, the OSSE LMS will replace PDIS (dcpdis.org).
- How can I access the OSSE LMS? The OSSE LMS can be accessed at <u>osse.pl.powerschool.com</u>. To log in, users must first establish their SSO credentials. See page 3 for instructions.
- Why is OSSE using an SSO setup? By creating single sign on login credentials with OSSE, users can seamlessly manage their access to all relevant OSSE applications.
- What email address should I use for my SSO credentials? If you have a Quorum (<u>quorumlearning.com</u>) account, you should use the email address associated with that account. If you do not have a Quorum account, use the email address associated with your PDIS account (<u>dcpdis.org</u>). If you do not have a Quorum or PDIS account or are unsure if you have accounts, please contact the ECE Help Desk at <u>ECEhelpdesk@dc.gov</u> or (202) 478-5903 for assistance.
- How do I set up my SSO credentials? Go to <u>osse.pl.powerschool.com</u> and click "Sign up now." Complete directions are found beginning on page 3 of this guide.
- Once I've set up my SSO credentials, how do I access the OSSE LMS? Navigate to the OSSE LMS landing page at <u>osse.pl.powerschool.com</u>. Log in using your SSO credentials. Complete directions are found beginning on page 6 of this guide.
- Who do I contact if I am having trouble with the OSSE LMS? If you are not able to setup login credentials due to your email address not being recognized, or are having any other difficulty with the OSSE LMS, please contact the ECE Help Desk at <u>ECEhelpdesk@dc.gov</u> or (202) 478-5903 for support.